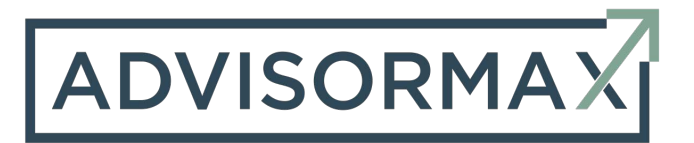

## **Submitting Allocations through Longevity**

Once you are logged into Longevity in the top right corner you will see an allocation tab with a drop down. If you are submitting a new allocation or reallocating the account you click Allocation Request.

| LONGEVITY                  |                             | Alloc                               | ation • Products • Reports • MH |
|----------------------------|-----------------------------|-------------------------------------|---------------------------------|
| Retirement Plan Documents  |                             | Allocation Reque<br>Deposit/Withdra | Create New Document FP4FA       |
| Brooks Roy<br>Brooks Patti | Brooks Scott<br>Brooks Gwen |                                     |                                 |

Now you will be at the "Account Allocation Request Form" as shown below. Input all the necessary information, Advisor, Client Last name, Client First name, type of account, account #, custodian, select if a new investment or re-allocation, size of account, and if any should be left in cash for a pending annuity.

| Account Allocation Request Form |                |
|---------------------------------|----------------|
| Advisor Name                    |                |
| Scott Brooks                    | *Required      |
| Company Name                    |                |
| Financial & Tax Architects      |                |
| Login                           | *Required      |
| Mark Herman                     |                |
|                                 | *Required      |
| Client Last Name                |                |
| Herman                          |                |
|                                 | *Required      |
|                                 |                |
| Client First Name               |                |
| Mark                            |                |
|                                 | *Required      |
| Account Classification          | + Add Client 2 |
| Qualified ~                     |                |
| Account Type                    | *Required      |
| IRA ~                           |                |
| Account Name                    | *Required      |
| Herman Mark IRA                 |                |
| Account Number                  | *Required      |
| 945265442                       |                |
|                                 | *Required      |
|                                 |                |
| Custodian                       |                |
| TD Ameritrade 🗸                 |                |
| Instruction Type                | *Required      |
| New Investment v                |                |
|                                 | *Required      |
| Account Size                    |                |
| 20,000                          |                |
| Pending Annuities               |                |
| 0                               |                |

Next you will double click next to the strategies you are using to allocate the account and input the percentage for each strategy.

| Investment Name              | Min. Investment | %  | Mgmt Fee |
|------------------------------|-----------------|----|----------|
| Strategic Hedged Income      | \$1,000         |    | 0.79     |
| High Yield Corporate Bond    | \$1,000         |    | 0.75     |
| Strategic Enhanced Bond      | \$1,000         | 25 | 0.7      |
| Sleep Well Bond              | \$1,000         |    | 0.7      |
| oderate Risk Strategies      |                 |    |          |
| Investment Name              | Min. Investment | %  | Mgmt Fee |
| Foundation                   | \$2,000         |    | 0.7      |
| U. S. Prime Dividend         | \$20,000        | 40 | 0.7      |
| U. S. Prime Dividend Jr      | \$1,000         |    | 0.7      |
| Global Sector                | \$1,000         |    | 0.7      |
| Prime Dividend International | \$10,000        |    | 0.7      |
| Economic Cycle               | \$1,000         |    | 0.7      |
| Strategic Mid Cap            | \$1,000         | 10 | 0.7      |
| Country Rotation             | \$5,000         |    | 0.7      |
| Employment Trends Strategy   | \$1,000         |    | 0.7      |
| Sector Growth                | \$5,000         |    | 0.7      |
| rowth Strategies             |                 |    |          |
| Investment Name              | Min. Investment | %  | Mgmt Fee |
| NASDAQ Leaders               | \$20,000        |    | 0.79     |
| Value Discount               | \$1,000         | 25 | 0.7      |
| Reflation Strategy           | \$1,000         |    | 0.7      |
| Broad Value                  | \$1,000         |    | 0.7      |
|                              |                 |    |          |

Next there is a place for "held positions." This is where you would put any tickers you do not want to liquidate. For instance you are allocating a taxable account and liquidating a specific position would mean considerable capital gains, so you plan to sell it over time. After this you will need to upload the ADV acknowledgment if it is a new account and the signed account allocation request form. Lastly there is a place to put notes and you click submit. You will receive an email letting you know that your allocation request was received by the trading team.

| pload Forms                                                                                                    |           |  |
|----------------------------------------------------------------------------------------------------|-----------|--|
| Upload the complete account allocation request form, and the signed ADV acknowledgement if it<br>is a new account |           |  |
| Choose Files No file chosen                                                                                       |           |  |
|                                                                                                    | *Required |  |
|                                                                                                    |           |  |
| lotes                                                                                                    |           |  |
|                                                                                                    |           |  |
|                                                                                                    |           |  |
|                                                                                                    |           |  |
|                                                                                                    |           |  |